## SETON HALL | LAW

#### ALLOW SOMEONE ELSE TO VIEW & PAY YOUR E-BILL

#### FOR THE STUDENT:

Login to LawNet / PirateNet account (http://lawnet.shu.edu) Click on "My Info" tab Select "View and pay my account" within the "My Account" section

| Main Deck My Community Of                                                                                                    | ffices & Services My Info                                                                                                    | July 12, 20                                                                                                    |
|----------------------------------------------------------------------------------------------------|----------------------------------------------------------------------------------------------------|----------------------------------------------------------------------------------------------------|
| Blackboard Courses & O<br>Communities<br>Sum 13 Other Courses Communities<br>2013 SUMMER HLTH250455 HIPAA and<br>Health Privacy<br>2013 SUMMER PRMD927055 Advanced Legal<br>Research | Health Insurance Waiver ©<br>Important: New Jersey State law requires that full-time students be covered by health insurance. Seton Hall provides a group health insurance Plan. However, you may complete a Medical Insurance Waiver if you already have health insurance and do not want the Seton Hall plan. More Information | Student Grades                                                                                                    |
| Homework due July 7 Jul 8, 2013                                                                                                    | Submit Health Insurance Waiver  My Account View and pay my account Refund Authonzation Request                                                                                                    | Financial Aid Steps ©©<br>Accept/Decline Your Awards Now<br>View Required Documents<br>Complete Entrance Counseling for<br>Loans<br>Complete Master Promissory Note |
| Helpful Links O ()<br>Social Networking<br>SHU Law on Facebook                                                                                                    | Banner Self-Service                                                                                                    | Financial Aid ©<br>Requirements<br>2013-2014 AWARD YEAR<br>Requirements Fund Status Message                                                                         |
| SHU Law on Flickr<br>Submit Feedback<br>Submit a Service Request                                                                                                    | Registration Tools ©  Procedures, Schedules & Eligibility Cook Up Classes Add or Drop Classes                                                                                                    | Choose Another Year Go<br>Financial Aid Status Progress                                                                                                    |

## Click "Pay My Bill"

| Personal Information Student Financial Aid Employee Finance                                                                                                    |            |      |
|----------------------------------------------------------------------------------------------------|------------|------|
| Search Go                                                                                                    | SITE MAP   | HELP |
| How to pay my bill:                                                                                                    |            |      |
| a. Pay online by e-check by accessing PirateNet. There is no fee associated with a payment by e-check option may not be available if Seton Hall has previously received returned payments. | <. An e-ch | eck  |

- b. Pay online by credit card by accessing PirateNet. American Express and MasterCard are accepted. A convenience fee of 2.75% of the amount charged is assessed.
- c. Mail check or money order, payable to Seton Hall University, together with the top portion of your bill to: Seton Hall University
   P.O. Box 416942

Boston, MA 02241-6942

Please list the student ID number on the check or money order.

The University offers payment plans through an outside organization, TuitionPay. Please contact TuitionPay at (800)

|   | Pay My Bill    |  |
|---|----------------|--|
| 4 | RELEASE: 8.5.1 |  |

## Under the "My Account" tab, click "Authorized Users"

| My Account Payments Payment Plans                               | eBills eDeposits eRefunds                                                                                       |                                      |
|-----------------------------------------------------------------|----------------------------------------------------------------------------------------------------|--------------------------------------|
| Account Activity My Profiles Authorized                         | d Users                                                                                                    |                                      |
| Account Alerts                                                  | My Account                                                                                                    |                                      |
| To have your refunds deposited directly,                        | Current Account Status                                                                                          |                                      |
| complete your setup on the <b>Refund</b><br>Account Setup page. | Balance:                                                                                                    | \$4,439.00                           |
| Announcements Please check back - no announcements              | Payment Plans<br>Spring 2013 3 Pmt                                                                              | \$4,990.00                           |
| at this time.                                                   | Other Charges<br>Not Included in Plan:                                                                          | \$0.00                               |
|                                                                 | Make a Payment View Account Activity                                                                            |                                      |
|                                                                 | Statements                                                                                                    |                                      |
|                                                                 | eBill Statement                                                                                                 |                                      |
|                                                                 | Your latest bill for Student Account was posted on 6/12/13.<br>Account Type:<br>Statement Date:<br>Bill Amount: | Student Account<br>6/12/13<br>\$0.00 |

Enter their email address and select the items you would like to provide access for:

- i. Allow person to view billing statement Yes/No
- ii. Allow person to view payment history Yes/No

|                                                                                                    |                                                                                                    | _                                                                               | _                                                                   | _                                                | _                | _                       | _                      | _           | _          |
|----------------------------------------------------------------------------------------------------|----------------------------------------------------------------------------------------------------|---------------------------------------------------------------------------------|---------------------------------------------------------------------|--------------------------------------------------|------------------|-------------------------|------------------------|-------------|------------|
| Authorized                                                                                                    | Users                                                                                                    |                                                                                 |                                                                     |                                                  |                  |                         |                        |             |            |
| Family Educ                                                                                                    | ational Rights and                                                                                       | l Privacy Act o<br>Adding an aut                                                | of 1974 (FERI<br>horized user                                       | PA), your stude<br>is your writter               | nt financial rec | ords may n<br>individua | ot be shar<br>may view | ed with a t | hird party |
| without your<br>information<br>methods, ac                                                                                                    | nd make paymen<br>ademic records, o                                                                      | ts on your bel<br>r other person                                                | nalf. Please r<br>al informatio                                     | note that autho                                  | ized users DO    | NOT have a              | ccess to y             | our stored  | l payment  |
| vithout your<br>information a<br>methods, ac<br>Add Aut<br>E-mail addres                                                                            | norized User                                                                                             | ts on your bel<br>r other person                                                | nalf. Please r<br>al informatio                                     | note that author                                 | ized users DO    | NOT have a              | ccess to y             | our stored  | l payment  |
| <ul> <li>without your information a methods, ac</li> <li>Add Aut</li> <li>E-mail address</li> <li>Would you like</li> </ul>                         | and make paymen<br>ademic records, o<br>horized User<br>s of the authorized<br>e to allow this perso     | ts on your bel<br>r other person<br>user:<br>on to view your                    | half. Please r<br>al information                                    | note that authorian.                             | es C No          | NOT have a              | ccess to y             | our stored  | l payment  |
| <ul> <li>without your information a methods, ac</li> <li>Add Aut</li> <li>E-mail address</li> <li>Would you like</li> <li>Would you like</li> </ul> | ademic records, o<br>horized User<br>s of the authorized<br>e to allow this perso<br>to allow this perso | ts on your bel<br>r other person<br>user:<br>on to view your<br>on to view your | half. Please r<br>hal information<br>billing statem<br>payment hist | note that author<br>on.<br>nent? © Y<br>ory? © Y | es C No          | NOT have a              | ccess to y             | our stored  | l payment  |

## Agree to terms. You may choose to print or click "Continue" again.

| Agreement to Add Authorized User                                                                                                    | ×   |
|----------------------------------------------------------------------------------------------------|-----|
| I hereby authorize <b>Seton Hall University</b> to grant warrenja@shu.edu full access to my accounts, including ability to view all billing statements, payment history, and/or make payments accordingly. My payment methods and credit card and/or checking account information will remain confidential and hidden from all other users. I understand that I am still primarily responsible for ensuring that all my accounts are paid on time and in full. |     |
| This agreement is dated Tuesday, June 25, 2013.                                                                                                    |     |
| For fraud detection purposes, your internet address has been logged:                                                                                                    |     |
| 149.150.236.46 at 6/25/13 11:14:43 AM CDT                                                                                                    |     |
| ANY FALSE INFORMATION ENTERED HEREON CONSTITUTES AS FRAUD AND SUBJECTS THE PARTY ENTERING SAME<br>TO FELONY PROSECUTION UNDER BOTH FEDERAL AND STATE LAWS OF THE UNITED STATES. VIOLATORS WILL BE<br>PROSECUTED TO THE FULLEST EXTENT OF THE LAW.                                                                                                    |     |
| Please check the box below to agree to the terms and continue.                                                                                                    |     |
| ▼   Agree                                                                                                    |     |
| Print Agreement Continue Cancel                                                                                                    |     |
|                                                                                                    | 11. |

When you reach the confirmation page, you may click to add additional authorized users.

|                                                                                                    |                                                                                                    |                                                                                                    | _                                                                                          |                                                                                                    |                                                                                                    |                                                                                                    |                                                                                                    |
|----------------------------------------------------------------------------------------------------|----------------------------------------------------------------------------------------------------|----------------------------------------------------------------------------------------------------|--------------------------------------------------------------------------------------------|----------------------------------------------------------------------------------------------------|----------------------------------------------------------------------------------------------------|----------------------------------------------------------------------------------------------------|----------------------------------------------------------------------------------------------------|
| Authoriz                                                                                                    | ed Users                                                                                                    |                                                                                                    |                                                                                            |                                                                                                    |                                                                                                    |                                                                                                    |                                                                                                    |
| Thank you<br>and view y<br>(Note: If th                                                                           | . We have sent an e<br>our billing and payı<br>e e-mail delivery fai                                                                                                    | e-mail to warrenja<br>ment plan inform<br>ils for some reas                                                                                       | a@shu.eo<br>nation. Th<br>son, a not                                                       | du with instruc<br>nis person will<br>tification MAY I                                                                              | ions on how to log in<br>og in using the e-mail add<br>e sent to your e-mail addr                                                                      | ress you provided.<br>ess on record.)                                                                                                    |                                                                                                    |
| From this<br>Family Edu<br>without yo<br>informatio<br>methods, a                                                 | bage, you can give<br>loational Rights and<br>ur written consent.<br>n and make paymen<br>loademic records, o                                                                      | others (parents,<br>d Privacy Act of<br>Adding an autho<br>nts on your beha<br>or other personal                                                  | employe<br>1974 (FE<br>prized use<br>If. Please<br>I informa                               | rs, etc.) the abi<br>RPA), your stu<br>er is your writt<br>e note that auth<br>tion.                                                | ity to access your accoun<br>lent financial records may<br>n consent that an individu<br>prized users DO NOT have                                      | t information. In compliance<br>not be shared with a third p<br>Jal may view your account<br>access to your stored payr                                 | with t<br>arty<br>nent                                                                                                    |
| From this<br>Family Edu<br>without you<br>informatio<br>methods, a                                                | page, you can give<br>icational Rights an<br>ur written consent.<br>n and make paymen<br>icademic records, o<br>t Authorized Use                                                   | others (parents,<br>d Privacy Act of<br>Adding an autho<br>nts on your beha<br>or other persona                                                   | employe<br>1974 (FEI<br>orized use<br>If. Please<br>I informa                              | rs, etc.) the abi<br>RPA), your stu<br>er is your writt<br>e note that auth<br>tion.                                                | ity to access your accoun<br>lent financial records may<br>n consent that an individu<br>orized users DO NOT have                                      | t information. In compliance<br>not be shared with a third p<br>al may view your account<br>access to your stored payr                                  | e with the with the w |
| From this  <br>Family Ed<br>without yo<br>informatio<br>methods, a<br>Curren<br>When you o<br>payments b          | page, you can give<br>ucational Rights an<br>ur written consent.<br>n and make paymer<br>ucademic records, o<br>it Authorized Use<br>lelete an authorized<br>y that person that ha | others (parents,<br>d Privacy Act of<br>Adding an autho<br>nts on your beha<br>or other persona<br>ers<br>user, that person<br>ave not already be | employe<br>1974 (FEI<br>orized us<br>If. Please<br>I informa<br>will no lor<br>een applie  | rs, etc.) the abi<br>RPA), your stu<br>er is your writt<br>e note that auth<br>tion.<br>nger be able to n<br>d will be cancel       | ity to access your accoun<br>lent financial records may<br>n consent that an individu<br>orized users DO NOT have<br>nake payments to your acco        | t information. In compliance<br>not be shared with a third p<br>ial may view your account<br>access to your stored payr<br>unts. Any scheduled or autom | e with the party nent                                                                                                    |
| From this<br>Family Ed<br>without yo<br>informatio<br>methods, a<br>Currer<br>When you<br>payments b<br>Full Name | page, you can give<br>ucational Rights an<br>ur written consent.<br>n and make paymen<br>icademic records, o<br>it Authorized Use<br>telete an authorized<br>y that person that ha | others (parents,<br>d Privacy Act of<br>Adding an autho<br>nts on your beha<br>or other persona<br>ers<br>user, that person<br>ave not already be | employe<br>1974 (FEI<br>prized use<br>If. Please<br>I informa<br>will no lor<br>een applie | rs, etc.) the abi<br>RPA), your stu<br>er is your writt<br>e note that auth<br>tion.<br>nger be able to r<br>d will be cancel<br>E- | ity to access your accoun<br>lent financial records may<br>n consent that an individu<br>prized users DO NOT have<br>nake payments to your acco<br>ed. | t information. In compliance<br>not be shared with a third p<br>ial may view your account<br>access to your stored payr<br>unts. Any scheduled or autom | e with th<br>party<br>ment                                                                                                    |

### **PLEASE NOTE:**

Ì

Two e-mails will be sent to your authorized user. They will need these to log in to view and pay your accounts statements. **Be sure to remind them to check their e-mail for** <u>two</u> messages from <u>admin@shu.edu</u>.

#### FOR THE AUTHORIZED USER:

When a student grants you access, you will receive **TWO** e-mails. Please keep these handy for your first time logging in.

Email 1: You have been given access – Contains your user name Email 2: Your access information – Contains your temporary password

| From:                                                                    | admin@shu.edu Sent: Tue 6/25/2013 12:15 Plv                                                                                                    |
|--------------------------------------------------------------------------|----------------------------------------------------------------------------------------------------|
| To:                                                                      | Jacqueline R Warren                                                                                                    |
| Cc:                                                                      |                                                                                                    |
| Subject:                                                                 | You have been given access                                                                                                    |
| This is an<br>billing in<br>payment<br>sent in a<br>=======<br>Student N | n automated message to inform you that the student listed below has granted you access to his or her online<br>formation. You now have the ability to make payments on behalf of this student, schedule or automate future<br>s, and more. You will log in with the username shown below. For security, the initial password for this account is<br>separate message.<br>ACCESS INFORMATION ======<br>Name [ Jacqueline R. Warren ] Username [ warrenja@shu.edu ] ===================================    |
| Extra line br                                                            | reaks in this message were removed.                                                                                                    |
| From:                                                                    | admin@shu.edu Sent: Tue 6/25/2013 12:15 PM                                                                                                    |
| To:                                                                      | Jacqueline R Warren                                                                                                    |
| Cc:                                                                      |                                                                                                    |
| Subject:                                                                 | Your access information                                                                                                    |
| This is ar<br>billing ini<br>payment<br>account i<br>======<br>Student N | a automated message to inform you that the student listed below has granted you access to his or her online<br>formation. You now have the ability to make payments on behalf of this student, schedule or automate future<br>s, and more. For your first login, you will use the password shown below. For security, your username for this<br>is sent in a separate message.<br>ACCESS INFORMATION ======<br>Name [ Jacqueline R. Warren ] Password [ ouowcqifbc ] =================================== |

Academics

# SETON HALL UNIVERSITY

#### Search

Campus Directory PirateNet

About Seton Hall

Catholic Mission 👻

Admissions

Support Seton F

Support Seton Hall 👻

#### Seton Hall Parents

Parents e-Newsletter Update Contact Info

Emergency Procedures Glossary of Terms

Visiting Campus Area Hotels

Offices and Services Billing and Tuition Financial Aid Health Services Housing Public Safety & Security

Add \$ to Pirate's Gold Send a Care Package Browse the Bookstore

Ask a Question

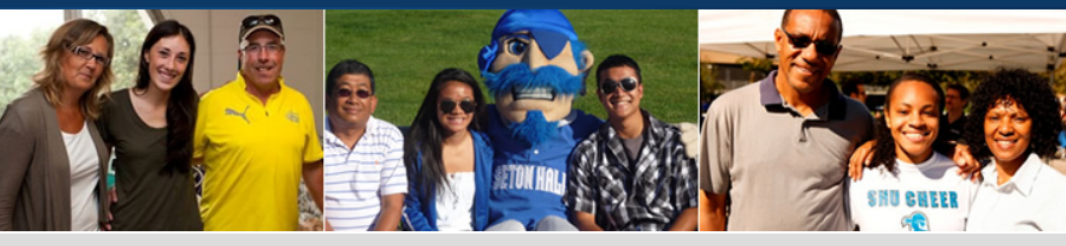

### **Seton Hall Parents**

#### **Welcome Pirate Parents**

From the Vice President of Student Services Welcome to the Seton Hall University Parents Page. This page provides you with a wide spectrum

of information to help inform your conversations with your students... Read more »

Hear from Other Pirate Parents

Athletics

#### News

Congratulations Graduates! View photos and videos from the University's 2013 Commencement Ceremony.

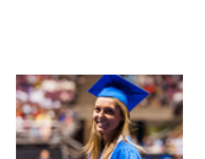

#### Connect with Us

Alumni and Friends

Sign Up for the Parents e-Newsletter
 Update Your Contact Information
 Email Us

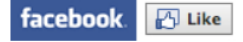

## **Billing and Payment**

Please pay the returning student's housing deposit through the student's PirateNet account.

# Click "Please Proceed to the Payment Portal"

## **Billing and Payment**

Please pay the returning student's housing deposit through the student's PirateNet account.

In order to access and pay your student's bill, your student will need to designate you as a third party who has permission to view their financial account information and financial aid records. More »

If you have been given access to pay your student's tuition, please proceed to the payment portal »

Under "Authorized Users," enter your email and first-time password from the email "Your Access Information" and click Login:

| tudents and Staff                                         | Welcome                                                                                                    |
|-----------------------------------------------------------|----------------------------------------------------------------------------------------------------|
| *Indicates required information *University ID:           | Welcome to Seton Hall University Student Account Suite. This site is a 24x7 service offered to students and their families for viewing bills, making payments and managing their student account.                                                                                         |
| *Password:<br>Login                                       | Students and staff may log in using their University ID and Password. Parents, guardians, or employers wishing to access the system require student permission via the student's authorized user process. If you have any questions about the system, please send e-mail to help@shu.edu. |
| uthorized Users                                           | Student Account Suite Features                                                                                                    |
| Login for parents or others who have been granted access. | Student Account Center                                                                                                    |
| *E-mail:                                                  | Check your balance.                                                                                                    |
|                                                           | Make a payment towards your balance.                                                                                                    |
| *Password:                                                | View your payment history.                                                                                                    |
| Login                                                     | Store your payment methods for quick and easy payment.                                                                                                    |
| Forgot your password?                                     | <ul> <li>As a student, provide permission to others (parents, employers, etc) to view your bill<br/>and make payments.</li> </ul>                                                                                                    |
| Have a temporary password e-mailed to                     | E-Billing                                                                                                    |
| you.                                                      | • View and print your billing statement.                                                                                                    |
|                                                           | Payment Plan Management                                                                                                    |
|                                                           | Enroll in a payment plan so you can pay your balance in installments.                                                                                                    |
|                                                           | <ul> <li>View your current payment plan status.</li> </ul>                                                                                                    |
|                                                           | <ul> <li>Make a payment toward one of your installments.</li> </ul>                                                                                                    |
|                                                           | Schedule future installment payments                                                                                                    |

account electronically.

Complete the authorized user profile setup and create a password you will remember.

**PLEASE NOTE:** Your password must be at least 7 characters and contain at least one number or special character.

| Profile Setup                                                                                    |                  |
|--------------------------------------------------------------------------------------------------|------------------|
| For security reasons, please change your password.                                               |                  |
| Name and E-mail Address                                                                          |                  |
| *Indicates required fields                                                                       |                  |
| Your login ID:                                                                                   | WARRENJA@SHU.EDU |
| *Your full name:                                                                                 |                  |
| E-mail address:                                                                                  | warrenja@shu.edu |
| Alternate e-mail address:                                                                        |                  |
| Password Change                                                                                  |                  |
| *Enter your new password:<br>(minimum 7 characters and at least one number or special character) |                  |
| *Confirm your new password:                                                                      |                  |

You now have access as specified by the student.